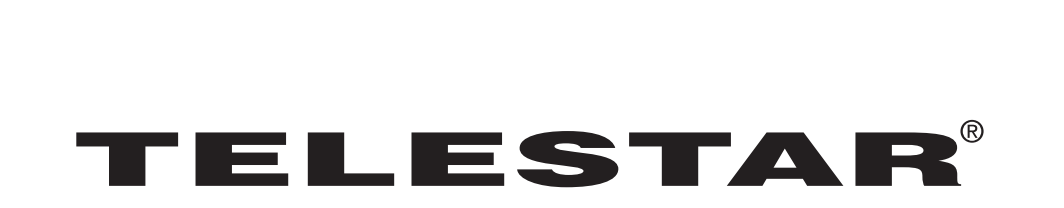

۲

# **Bedienungsanleitung**

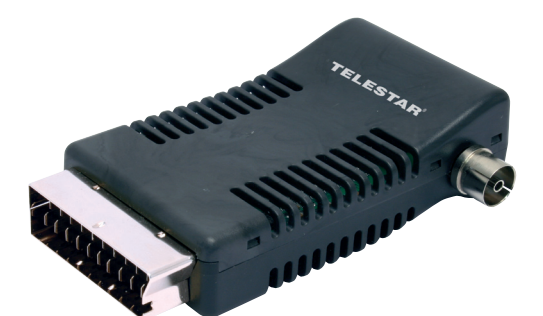

**TELESTAR TSC 1 +** 

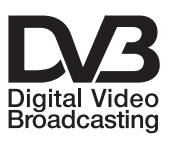

۲

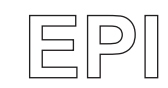

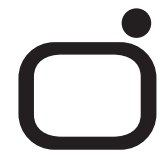

۲

# 1 Inhaltsverzeichnis

| 2 Abbildungen   4     3 Bitte zuerst lesen   6     Wichtige Hinweise zur Bedienung   6     Entsorgungshinweis   6     Achtung! WichtigeSicherheitshinweise   7     Betriebspausen   7     4 Anschluss des DVB-T Receivers   8     4.1 Erstinstallation   9     4.2.1 Gerät einschalten   9     4.2.2 Zwischen TV- und Radiomodus umschalten   9     4.2.3 Programmliste   10     4.2.4 Programminformation anzeigen   10     4.2.5 Zurück zum vorherigen Programm   10     4.2.6 Audiokanal und Sprachkanal wählen   10     4.2.7 Elektronischer Programmführer (EPI)   10     4.2.8 Videotext   11     5 Receiver / DVB-T Einstellungen   11     Grundeinstellungen   12     5.1.1 Alle Kanäle absuchen   12     5.1.2 Einzelnen Kanal / Frequenz absuchen   13     5.2.2 Programmliste bearbeiten   13     5.2.1 Programmliste bearbeiten   13     5.2.2 Programme in der Programmliste verschieben   14     5.3.3 Programme in der Programmliste verschieben   14     5.3.4 Timer einstellen   16                                                       | 1 Inhaltsverzeichnis                                                                                                    | . 2                  |
|----------------------------------------------------------------------------------------------------|----------------------------------------------------------------------------------------------------|----------------------|
| <b>3 Bitte zuerst lesen 6</b> Wichtige Hinweise zur Bedienung   6     Entsorgungshinweis   6     Achtung! WichtigeSicherheitshinweise   7 <b>Betriebspausen</b> 7 <b>4 Anschluss des DVB-T Receivers 8</b> 4.1 Erstinstallation   9     4.2.1 Gerät einschalten   9     4.2.2 Zwischen TV- und Radiomodus umschalten   9     4.2.3 Programmliste   10     4.2.4 Programmliste   10     4.2.5 Zurück zum vorherigen Programm   10     4.2.6 Audiokanal und Sprachkanal wählen   10     4.2.7 Elektronischer Programmführer (EPI)   10     4.2.8 Videotext   11 <b>5 Receiver / DVB-T Einstellungen</b> 11 <b>5 Receiver / DVB-T Einstellungen</b> 11 <b>5 Receiver / DVB-T Einstellungen</b> 11 <b>5 Receiver / DVB-T Einstellungen</b> 12     5.1.1 Alle Kanäle absuchen   12     5.1.3 Frequenzbereich absuchen   13     5.2.4 Programmliste bearbeiten   13     5.2.7 Programme Sperren/Entsperren   13     5.2.8 Programme in der Programmliste verschieben   14     5.3.9 Uhrzeit einstellen                                                           | 2 Abbildungen                                                                                                    | . 4                  |
| 4 Anschluss des DVB-T Receivers   8     4.1 Erstinstallation   9     4.2.Grundfunktionen   9     4.2.1 Gerät einschalten   9     4.2.2 Zwischen TV- und Radiomodus umschalten   9     4.2.3 Programmliste   10     4.2.4 Programmliste   10     4.2.5 Zurück zum vorherigen Programm   10     4.2.6 Audiokanal und Sprachkanal wählen   10     4.2.7 Elektronischer Programmführer (EPI)   10     4.2.8 Videotext   11     4.2.9 Untertitel   11     5 Receiver / DVB-T Einstellungen   11     5 Receiver / DVB-T Einstellungen   11     5 Receiver / DVB-T Einstellungen   11     5 Receiver / DVB-T Einstellungen   11     5 Receiver / DVB-T Einstellungen   12     5 1.1 Alle Kanäle absuchen   12     5 1.2 Einzelnen Kanal / Frequenz absuchen   13     5 2.2 Programmverwaltung   13     5 2.2 Programme Sperren/Entsperren   13     5 2.3. Programme Löschen   14     5 2.4. Programme Löschen   14     5 3.3 Uhrzeit einstellungen / OSD Sprache   15     5 3.3. Uhrzeit einstellen   16                                                          | <b>3 Bitte zuerst lesen</b><br>Wichtige Hinweise zur Bedienung<br>Entsorgungshinweis<br>Achtung! WichtigeSicherheitshinweise<br>Betriebspausen. | • 6<br>6<br>7<br>7   |
| 4.1 Erstinstallation   9     4.2.Grundfunktionen   9     4.2.1 Gerät einschalten   9     4.2.2 Zwischen TV- und Radiomodus umschalten   9     4.2.3 Programmliste   10     4.2.4 Programmliste   10     4.2.5 Zurück zum vorherigen Programm   10     4.2.6 Audiokanal und Sprachkanal wählen   10     4.2.7 Elektronischer Programmführer (EPI)   10     4.2.8 Videotext   11 <b>5.2</b> Curück zum Vorherigen   11 <b>5.2</b> Videotext   11 <b>4.2</b> Outertitel   11 <b>5.1</b> Suchlauf   12     5.1.2 Einzelnen Kanal / Frequenz absuchen   12     5.1.3 Frequenzbereich absuchen   13     5.2.4 Programmliste bearbeiten   13     5.2.7 Programme Sperren/Entsperren   13     5.2.8 Programme in der Programmliste verschieben   14     5.3.9 Urozeit einstellungen   14     5.3.2 Fernsehgerät (TV-Einstellungen)   15     5.3.2 Fernsehgerät (TV-Einstellungen)   15     5.3.3 Uhrzeit einstellen   16     5.4.4 LCN-Modus   18     5.4.5 Land   18     5.4.6 Stromspa                                                                           | 4 Anschluss des DVB-T Receivers                                                                                                    | . 8                  |
| 4.2.1 Gerat einschalten   .9     4.2.2 Zwischen TV- und Radiomodus umschalten   .9     4.2.3 Programmliste   .10     4.2.4 Programmliste   .10     4.2.5 Zurück zum vorherigen Programm   .10     4.2.6 Audiokanal und Sprachkanal wählen   .10     4.2.7 Elektronischer Programmführer (EPI)   .10     4.2.8 Videotext   .11 <b>5 Receiver / DVB-T Einstellungen</b> .11 <b>5 Receiver / DVB-T Einstellungen</b> .11     5.1.1 Alle Kanäle absuchen   .12     5.1.2 Linzelnen Kanal / Frequenz absuchen   .12     5.1.3 Frequenzbereich absuchen   .13     5.2 Programmverwaltung   .13     5.2.1 Programme Sperren/Entsperren   .13     5.2.2. Programme Löschen   .14     5.2.3 Programme Löschen   .14     5.2.4 Programme in der Programmliste verschieben   .14     5.3.3 Uhrzeit einstellungen / OSD Sprache   .15     5.3.4 Timer einstellen   .16     5.4.4 EQ einrichten   .17     5.4.3 aktive Antenne.   .18     5.4.4 LCN-Modus   .18     5.4.5 Land   .18     5.4.6 Stromsparmodus   .18 </th <th>4.1 Erstinstallation</th> <th>9<br/>9</th> | 4.1 Erstinstallation                                                                                                    | 9<br>9               |
| 4.2.4 Programminote   10     4.2.5 Zurück zum vorherigen Programm   10     4.2.5 Zurück zum vorherigen Programm   10     4.2.6 Audiokanal und Sprachkanal wählen   10     4.2.7 Elektronischer Programmführer (EPI)   10     4.2.8 Videotext   11     4.2.9 Untertitel   11     5 Receiver / DVB-T Einstellungen   11     5 Receiver / DVB-T Einstellungen   11     5 Receiver / DVB-T Einstellungen   11     5 1.1 Alle Kanäle absuchen   12     5 1.1 Alle Kanäle absuchen   12     5 1.2 Einzelnen Kanal / Frequenz absuchen   12     5 1.3 Frequenzbereich absuchen   13     5 2.2 Programmverwaltung   13     5 2.2. Programme Sperren/Entsperren   13     5 2.3. Programme Löschen   14     5 2.4. Programme in der Programmliste verschieben   14     5 3.2. Fernsehgerät (TV-Einstellungen)   15     5 3.3. Uhrzeit einstellen   16     5 3.4 Timer einstellen   16     5 4.4 weitere "Systemeinstellungen"   17     5 4.3 aktive Antenne.   18     5 4.4 LCN-Modus   18     5 4.5 Land   18                                                       | 4.2.1 Gerat einschalten<br>4.2.2 Zwischen TV- und Radiomodus umschalten                                                                         | 9<br>9<br>10         |
| 4.2.6 Audiokanal und Sprachkanal wählen   10     4.2.7 Elektronischer Programmführer (EPI)   10     4.2.8 Videotext   11     4.2.9 Untertitel   11 <b>5 Receiver / DVB-T Einstellungen</b> 11 <b>5 Rundeinstellungen</b> 11 <b>5 Rundeinstellungen</b> 11 <b>5 Rundeinstellungen</b> 11 <b>5 Rundeinstellungen</b> 12     5.1.1 Alle Kanäle absuchen   12     5.1.2 Einzelnen Kanal / Frequenz absuchen   12     5.1.3 Frequenzbereich absuchen   13     5.2 Programmverwaltung   13     5.2.1 Programme Sperren/Entsperren   13     5.2.2. Programme Löschen   14     5.2.3. Programme Löschen   14     5.2.4. Programme in der Programmliste verschieben   14     5.3.2. Fernsehgerät (TV-Einstellungen)   15     5.3.2. Fernsehgerät (TV-Einstellungen)   15     5.3.3 Uhrzeit einstellen   16     5.4 weitere "Systemeinstellungen"   17     5.4.1 EQ einrichten   17     5.4.2 Surround   18     5.4.3 aktive Antenne   18     5.4.4 LCN-Modus   18     5.4.5 Land                                                                                    | 4.2.5 Programminformation anzeigen                                                                                                    | . 10<br>. 10<br>. 10 |
| 4.2.8 Videotext   11     4.2.9 Untertitel   11     5 Receiver / DVB-T Einstellungen   11     5 Receiver / DVB-T Einstellungen   11     5 Receiver / DVB-T Einstellungen   11     5 Receiver / DVB-T Einstellungen   11     5 Receiver / DVB-T Einstellungen   11     5 Receiver / DVB-T Einstellungen   11     5 Receiver / DVB-T Einstellungen   12     5.1. Suchlauf   12     5.1. Suchlauf   12     5.1.1 Alle Kanäle absuchen   12     5.1.3 Frequenzbereich absuchen   12     5.1.3 Frequenzbereich absuchen   13     5.2 Programmverwaltung   13     5.2.1 Programmliste bearbeiten   13     5.2.2. Programme Sperren/Entsperren   13     5.2.3. Programme Löschen   14     5.2.4. Programme in der Programmliste verschieben   14     5.3.1 OSD- Einstellungen / OSD Sprache   15     5.3.2. Fernsehgerät (TV-Einstellungen)   15     5.3.3 Uhrzeit einstellen   16     5.4.4 EQ einrichten   17     5.4.2 Surround   18     5.4.3 aktive Antenne   18     5.4.4 LCN-                                                                               | 4.2.6 Audiokanal und Sprächkanal wählen<br>4.2.7 Elektronischer Programmführer (EPI)                                                            | . 10<br>. 10         |
| 5 Receiver / DVB-T Einstellungen   11     Grundeinstellungen   11     5.1. Suchlauf   12     5.1.1 Alle Kanäle absuchen   12     5.1.2 Einzelnen Kanal / Frequenz absuchen   12     5.1.3 Frequenzbereich absuchen   13     5.2 Programmverwaltung   13     5.2.1 Programmliste bearbeiten   13     5.2.2 Programme Sperren/Entsperren   13     5.2.3 Programme Löschen   14     5.2.4 Programme in der Programmliste verschieben   14     5.2.5 Favoritenliste anlegen   14     5.3.1 OSD- Einstellungen / OSD Sprache   15     5.3.2 Fernsehgerät (TV-Einstellungen)   15     5.3.3 Uhrzeit einstellen   16     5.4 Timer einstellen   16     5.4 Weitere "Systemeinstellungen"   17     5.4.2 Surround   18     5.4.3 aktive Antenne   18     5.4.4 LCN-Modus   18     5.4.5 Land   18     5.4.7 Programme nach Genres sortieren   18     5.4.8 Genres aufrufen   19                                                                                                    | 4.2.8 Videotext                                                                                                    | . 11<br>. 11         |
| Grundeinstellungen.   11     5.1. Suchlauf   12     5.1.1 Alle Kanäle absuchen   12     5.1.2 Einzelnen Kanal / Frequenz absuchen   12     5.1.3 Frequenzbereich absuchen   13     5.2 Programmverwaltung   13     5.2.1 Programmliste bearbeiten   13     5.2.2 Programme Sperren/Entsperren   13     5.2.3. Programme Löschen   14     5.2.4. Programme in der Programmliste verschieben   14     5.2.5 Favoritenliste anlegen   14     5.3.6 Systemeinstellung   14     5.3.1 OSD- Einstellungen / OSD Sprache   15     5.3.2. Fernsehgerät (TV-Einstellungen)   15     5.3.3 Uhrzeit einstellen   16     5.4 weitere "Systemeinstellungen"   17     5.4.1 EQ einrichten   17     5.4.2 Surround   18     5.4.3 aktive Antenne   18     5.4.5 Land   18     5.4.6 Stromsparmodus   18     5.4.7 Programme nach Genres sortieren   18     5.4.8 Genres aufrufen   19                                                                                                    | 5 Receiver / DVB-T Einstellungen                                                                                                    | 11                   |
| 5.1.1 Alle Kanäle absuchen   12     5.1.2 Einzelnen Kanal / Frequenz absuchen   12     5.1.3 Frequenzbereich absuchen   13     5.2 Programmverwaltung   13     5.2.1 Programmliste bearbeiten   13     5.2.2 Programme Sperren/Entsperren   13     5.2.3 Programme Löschen   14     5.2.4 Programme in der Programmliste verschieben   14     5.2.5 Favoritenliste anlegen   14     5.3 Systemeinstellung   14     5.3.1 OSD- Einstellungen / OSD Sprache   15     5.3.2 Fernsehgerät (TV-Einstellungen)   15     5.3.3 Uhrzeit einstellen   16     5.4 weitere "Systemeinstellungen"   17     5.4.1 EQ einrichten   18     5.4.2 Surround   18     5.4.3 aktive Antenne   18     5.4.5 Land   18     5.4.7 Programme nach Genres sortieren   18     5.4.8 Genres aufrufen   19                                                                                                    | 5 1 Suchlauf                                                                                                    | 11                   |
| 5.1.2 Einzelnen Kanal / Frequenz absuchen   12     5.1.3 Frequenzbereich absuchen   13     5.2 Programmverwaltung   13     5.2.1 Programmliste bearbeiten   13     5.2.2 Programme Sperren/Entsperren   13     5.2.3 Programme Löschen   14     5.2.4 Programme in der Programmliste verschieben   14     5.2.5 Favoritenliste anlegen   14     5.3 Systemeinstellung   14     5.3.1 OSD- Einstellungen / OSD Sprache   15     5.3.2 Fernsehgerät (TV-Einstellungen)   15     5.3.3 Uhrzeit einstellen   16     5.4 weitere "Systemeinstellungen"   17     5.4.1 EQ einrichten   17     5.4.2 Surround   18     5.4.3 aktive Antenne   18     5.4.4 LCN-Modus   18     5.4.5 Land   18     5.4.7 Programme nach Genres sortieren   18     5.4.8 Genres aufrufen   19                                                                                                    | 5.1.1 Alle Kanäle absuchen                                                                                                    | . 12                 |
| 5.1.3 Frequenzbereich absuchen.   13     5.2 Programmverwaltung.   13     5.2.1 Programmliste bearbeiten.   13     5.2.2. Programme Sperren/Entsperren   13     5.2.3. Programme Löschen   14     5.2.4. Programme in der Programmliste verschieben   14     5.2.5 Favoritenliste anlegen   14     5.3.3 Vystemeinstellung   14     5.3.1 OSD- Einstellungen / OSD Sprache   15     5.3.2. Fernsehgerät (TV-Einstellungen)   15     5.3.3 Uhrzeit einstellen   16     5.4.4 rümer einstellen   16     5.4.5 Surround   18     5.4.3 aktive Antenne.   18     5.4.4 LCN-Modus   18     5.4.5 Land   18     5.4.7 Programme nach Genres sortieren   18     5.4.8 Genres aufrufen   19                                                                                                    | 5.1.2 Einzelnen Kanal / Frequenz absuchen                                                                                                    | .12                  |
| 5.2 Programmverwaltung   13     5.2.1 Programmliste bearbeiten   13     5.2.2. Programme Sperren/Entsperren   13     5.2.3. Programme Löschen   14     5.2.4. Programme in der Programmliste verschieben   14     5.2.5 Favoritenliste anlegen   14     5.3.7 OSD- Einstellung   14     5.3.1 OSD- Einstellungen / OSD Sprache   15     5.3.2. Fernsehgerät (TV-Einstellungen)   15     5.3.3 Uhrzeit einstellen   16     5.4.4 Timer einstellen   16     5.4.3 aktive Antenne   18     5.4.3 aktive Antenne   18     5.4.4 LCN-Modus   18     5.4.5 Land   18     5.4.7 Programme nach Genres sortieren   18     5.4.8 Genres aufrufen   19                                                                                                    | 5.1.3 Frequenzbereich absuchen                                                                                                    | . 13                 |
| 5.2.1 Programmliste bearbeiten   13     5.2.2. Programme Sperren/Entsperren   13     5.2.3. Programme Löschen   14     5.2.4. Programme in der Programmliste verschieben   14     5.2.5 Favoritenliste anlegen   14     5.3.5 Systemeinstellung   14     5.3.1 OSD- Einstellungen / OSD Sprache   15     5.3.2. Fernsehgerät (TV-Einstellungen)   15     5.3.3 Uhrzeit einstellen   16     5.4 Timer einstellen   16     5.4 Veitere "Systemeinstellungen"   17     5.4.1 EQ einrichten   17     5.4.2 Surround   18     5.4.3 aktive Antenne   18     5.4.5 Land   18     5.4.6 Stromsparmodus   18     5.4.7 Programme nach Genres sortieren   18     5.4.8 Genres aufrufen   19                                                                                                    | 5.2 Programmverwaltung                                                                                                    | . 13                 |
| 5.2.2. Programme Sperren/Entsperren   13     5.2.3. Programme Löschen   14     5.2.4. Programme in der Programmliste verschieben   14     5.2.5 Favoritenliste anlegen   14     5.2.5 Favoritenliste anlegen   14     5.3. Systemeinstellung   14     5.3.1 OSD- Einstellungen / OSD Sprache   15     5.3.2. Fernsehgerät (TV-Einstellungen)   15     5.3.3 Uhrzeit einstellen   16     5.4.4 Timer einstellen   16     5.4.4 EQ einrichten   17     5.4.2 Surround   18     5.4.3 aktive Antenne   18     5.4.4 LCN-Modus   18     5.4.5 Land   18     5.4.7 Programme nach Genres sortieren   18     5.4.8 Genres aufrufen   19                                                                                                    | 5.2.1 Programmliste bearbeiten                                                                                                    | . 13                 |
| 5.2.3. Programme Löschen   14     5.2.4. Programme in der Programmliste verschieben   14     5.2.5 Favoritenliste anlegen   14     5.2.5 Favoritenliste anlegen   14     5.3.3 Systemeinstellung   14     5.3.1 OSD- Einstellungen / OSD Sprache   15     5.3.2. Fernsehgerät (TV-Einstellungen)   15     5.3.3 Uhrzeit einstellen   16     5.4.4 mei einstellen   16     5.4.4 weitere "Systemeinstellungen"   17     5.4.1 EQ einrichten   17     5.4.2 Surround   18     5.4.3 aktive Antenne   18     5.4.4 LCN-Modus   18     5.4.5 Land   18     5.4.7 Programme nach Genres sortieren   18     5.4.8 Genres aufrufen   19                                                                                                    | 5.2.2. Programme Sperren/Entsperren                                                                                                    | . 13                 |
| 5.2.4. Programme in der Programmliste verschieben . 14     5.2.5 Favoritenliste anlegen                                                                                                    | 5.2.3. Programme Löschen                                                                                                    | . 14                 |
| 5.2.5 Favoritenliste anlegen   14     5.3 Systemeinstellung   14     5.3.1 OSD- Einstellungen / OSD Sprache   15     5.3.2. Fernsehgerät (TV-Einstellungen)   15     5.3.3 Uhrzeit einstellen   16     5.4.4 Timer einstellen   16     5.4.4 Timer einstellen   17     5.4.2 Surround   18     5.4.3 aktive Antenne   18     5.4.4 LCN-Modus   18     5.4.5 Land   18     5.4.7 Programme nach Genres sortieren   18     5.4.8 Genres aufrufen   19                                                                                                    | 5.2.4. Programme in der Programmliste verschieben                                                                                               | . 14                 |
| 5.3 Systemeinstellung   14     5.3.1 OSD- Einstellungen / OSD Sprache   15     5.3.2. Fernsehgerät (TV-Einstellungen)   15     5.3.3 Uhrzeit einstellen   16     5.4.1 Fürstellungen   16     5.4.2 Surround   17     5.4.3 aktive Antenne   18     5.4.4 LCN-Modus   18     5.4.5 Land   18     5.4.7 Programme nach Genres sortieren   18     5.4.8 Genres aufrufen   19                                                                                                    | 5.2.5 Favoriteniiste anlegen                                                                                                    | . 14                 |
| 5.3.2. Fernsehgerät (TV-Einstellungen)   15     5.3.3. Uhrzeit einstellen.   16     5.3.4 Timer einstellen.   16     5.4.4 Timer einstellen.   16     5.4.4 EQ einrichten.   17     5.4.3 aktive Antenne.   18     5.4.4 LCN-Modus.   18     5.4.5 Land   18     5.4.7 Programme nach Genres sortieren.   18     5.4.8 Genres aufrufen   19                                                                                                    | 5.3 Systemeinstellung                                                                                                    | . 14                 |
| 5.3.2 Herrisengerat (10 Enisteningen)   16     5.3.3 Uhrzeit einstellen   16     5.4 Timer einstellen   16     5.4 weitere "Systemeinstellungen"   17     5.4.1 EQ einrichten   17     5.4.2 Surround   18     5.4.3 aktive Antenne   18     5.4.4 LCN-Modus   18     5.4.5 Land   18     5.4.6 Stromsparmodus   18     5.4.7 Programme nach Genres sortieren   18     5.4.8 Genres aufrufen   19                                                                                                    | 5.3.2 Fernsehaerät (TV-Einstellungen)                                                                                                    | 15                   |
| 5.3.4 Timer einstellen.   16     5.4 weitere "Systemeinstellungen"   17     5.4.1 EQ einrichten.   17     5.4.2 Surround   18     5.4.3 aktive Antenne.   18     5.4.4 LCN-Modus   18     5.4.5 Land   18     5.4.6 Stromsparmodus   18     5.4.7 Programme nach Genres sortieren.   18     5.4.8 Genres aufrufen   19                                                                                                    | 5.3.3 Uhrzeit einstellen                                                                                                    | 16                   |
| 5.4 weitere "Systemeinstellungen".   17     5.4.1 EQ einrichten.   17     5.4.2 Surround   18     5.4.3 aktive Antenne.   18     5.4.4 LCN-Modus   18     5.4.5 Land   18     5.4.6 Stromsparmodus   18     5.4.7 Programme nach Genres sortieren.   18     5.4.8 Genres aufrufen   19                                                                                                    | 5.3.4 Timer einstellen.                                                                                                    | . 16                 |
| 5.4.1 EQ einrichten.   17     5.4.2 Surround   18     5.4.3 aktive Antenne.   18     5.4.4 LCN-Modus   18     5.4.5 Land   18     5.4.6 Stromsparmodus   18     5.4.7 Programme nach Genres sortieren.   18     5.4.8 Genres aufrufen   19                                                                                                    | 5.4 weitere "Systemeinstellungen"                                                                                                    | . 17                 |
| 5.4.2 Surround   18     5.4.3 aktive Antenne.   18     5.4.4 LCN-Modus   18     5.4.5 Land   18     5.4.6 Stromsparmodus   18     5.4.7 Programme nach Genres sortieren   18     5.4.8 Genres aufrufen   19     5.4.9 Kindeersie Kenneret   19                                                                                                    | 5.4.1 EQ einrichten.                                                                                                    | . 17                 |
| 5.4.3 aktive Antenne.   18     5.4.4 LCN-Modus   18     5.4.5 Land   18     5.4.6 Stromsparmodus   18     5.4.7 Programme nach Genres sortieren   18     5.4.8 Genres aufrufen   19     5.4.9 Genres aufrufen   19                                                                                                    | 5.4.2 Surround                                                                                                    | . 18                 |
| 5.4.4 LCN-Modus   18     5.4.5 Land   18     5.4.6 Stromsparmodus   18     5.4.7 Programme nach Genres sortieren   18     5.4.8 Genres aufrufen   19     5.4.9 Genres aufrufen   19                                                                                                    | 5.4.3 aktive Antenne                                                                                                    | . 18                 |
| 5.4.5 Land   18     5.4.6 Stromsparmodus   18     5.4.7 Programme nach Genres sortieren   18     5.4.8 Genres aufrufen   19     5.4.8 Genres aufrufen   19                                                                                                    | 5.4.4 LCN-Modus                                                                                                    | . 18                 |
| 5.4.6 Stromsparmodus                                                                                                    | 5.4.5 Land                                                                                                    | . 18                 |
| 5.4.7 Programme nach Genres sortieren                                                                                                    | 5.4.6 Stromsparmodus                                                                                                    | . 18                 |
| 5.4.0 Kindersiehermen Kenneret                                                                                                    | 5.4.7 Programme nach Genres sortieren                                                                                                    | . 18                 |
| 5 4 9 Kindersicherung Kennworf                                                                                                    | 5.4.0 Genres aururen                                                                                                    | 19                   |

| 5.4.10 Werkseinstellungen     | 19 |
|-------------------------------|----|
| 5.4.11 Softwareaktualisierung | 20 |
| 6 Technische Daten            | 21 |
| 7 Fehlersuchhilfen            | 22 |
| Für den täglichen Gebrauch    | 24 |

Sehr geehrter Kunde,

Vielen Dank, das Sie Sich für dieses hochwertige Produkt entschieden haben. Sollte ihr DVB Receiver nicht richtig funktionieren, muss nicht gleich ein Defekt vorliegen. Bitte schicken Sie das Gerät nicht gleich ein, rufen Sie uns an!

#### **Technische Hotline**

für Deutschland: 0900-1001013 (Basistarif 0,29 €/min aus dem Festnetz der Deutschen Telekom. Während des Gespräches kann dieser Tarif für nicht unter die allgemeine Beratung fallende Angelegenheiten mit vorheriger Bestätigung des Anrufers heraufgesetzt werden. Mobilfunktarife können abweichen)

für Österreich: 0 820-550 567 (0,14 €/min) oder 00 49-65 95-9003004

Gerne können Sie auch eine E-mail an service@telestar.de oder ein Fax an 0049-65 95-9 003 003 senden.

Sollten wir das Problem auf diesem Wege nicht lösen können, senden Sie das Gerät bitte an unser Servicecenter unter folgender Adresse ein:

Für Deutschland: TELESTAR /TelSKY Servicecenter, Vulkanhöhe/An der B 410, D 54552-Dreis-Brück Für Österreich: GERINGER Gesellschaft m.b.H., Gregerstr. 3, A-2401 Fischamend

> Ihr Gerät trägt das CE-Zeichen und erfüllt alle erforderlichen EU-Normen. Änderungen und Druckfehler vorbehalten. Stand 06/08 Abschrift und Vervielfältigung nur mit Genehmigung des Herausgebers.

 $( \mathbf{\Phi} )$ 

# 2 Abbildungen Fernbedienung

۲

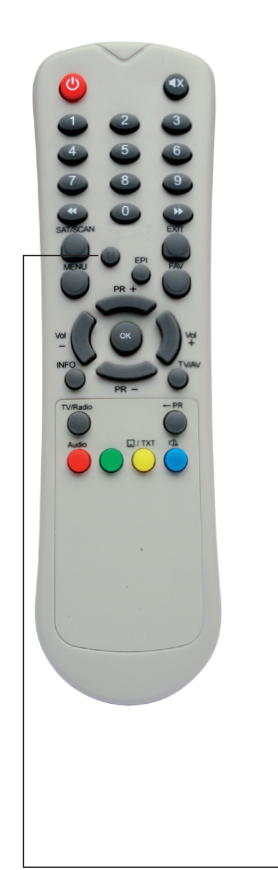

۲

| STANDBY:<br>MUTE:<br>EPI :<br>ZEHNERTASTATUR:<br>MENU:<br>Exit:<br>TV/RADIO:<br>INFO: | Ein/Aus<br>Ton ein/aus<br>EPI Anzeigen<br>Zifferntasten<br>Zum Hauptmenü<br>Menü verlassen.<br>Umschaltung TV/RADIO Modus<br>Informationen zum Programm an-<br>zeigen. |
|---------------------------------------------------------------------------------------|----------------------------------------------------------------------------------------------------|
| PR+/PR-:                                                                              | Programmwahl oder im Menü auf/ab.                                                                                                    |
| Vol -/Vol+:                                                                           | Lautstärke einstellen oder im Menü<br>Auswahl treffen.                                                                                                    |
| OK:                                                                                   | Ausführen einer Auswahl oder eines<br>Eingabefeldes im Menü.                                                                                                    |
| <- PR:                                                                                | zurück zum vorher gewählten<br>Programm.                                                                                                    |
| FAV :                                                                                 | Favoritenliste bearbeiten.                                                                                                    |
| << >>                                                                                 | Seitenweise auf/ab in der Pro-<br>grammliste.<br>Standbild                                                                                                    |
| LANGUAGE:                                                                             | OSD Sprachwahl                                                                                                    |
| ROT                                                                                   | Funktionstasten                                                                                                    |
| GELB                                                                                  | Videotext Untertitel anzeigen                                                                                                    |
| BLAU                                                                                  | Funktionstasten                                                                                                    |
| GRUN                                                                                  | Funktionstasten                                                                                                    |
|                                                                                       | Standbild                                                                                                    |

۲

4

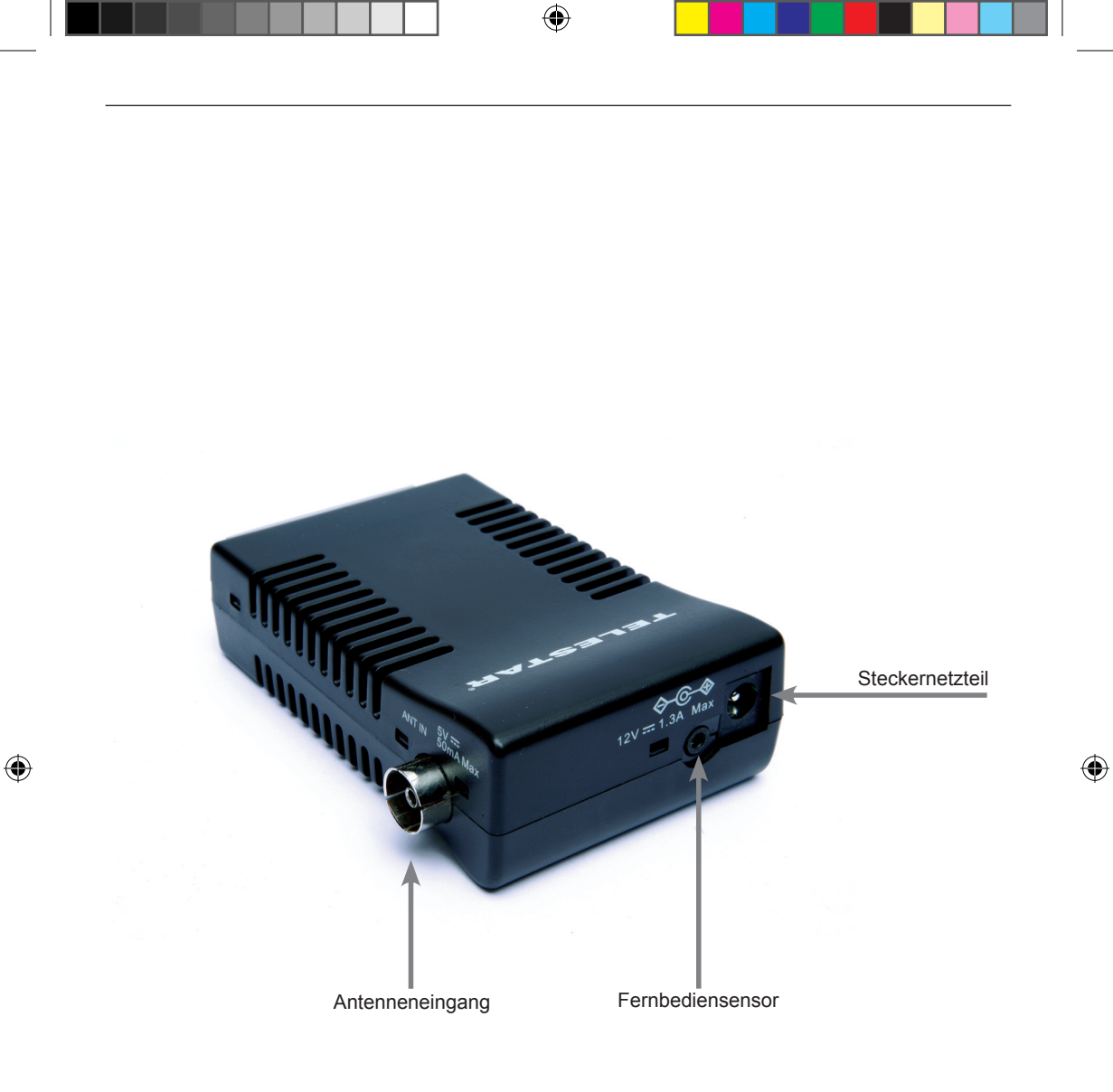

5

#### 3 Bitte zuerst lesen

- > Bevor Sie mit der Inbetriebnahme des Gerätes beginnen, überprüfen Sie zunächst die Lieferung auf Vollständigkeit. Im Lieferumfang sind enthalten:
  - 1 Receiver, 1 Fernbedienung, 1 Bedienungsanleitung,
  - 1 Garantiekarte, 2 Batterien (1,5V Microzelle AAA),
  - 1 Scartverlängerung, IR-Verlängerung, Steckernetzteil
- > Legen Sie die beiliegenden Batterien unter Berücksichtigung der eingeprägten Polarität in das Batteriefach der Fernbedienung ein.
- > Bevor Sie den DVB-T Receiver anschließen, lesen Sie bitte zunächst die Sicherheitshinweise in Kapitel 3.
- > Die Kapitel 4 beschreiben den Anschluß und die Anpassung des Receivers an die Antenne, an das Fernsehgerät, VCR, usw.
- > In Kapitel 5 finden Sie Informationen darüber, wie Sie neue Programme einstellen oder die Programmreihenfolge ändern.
- > Die technischen Daten finden Sie in Kapitel 8.
- > Hilfestellung beim Suchen und Beheben von Fehlern finden Sie in Kapitel 9.

#### Wichtige Hinweise zur Bedienung

Durch die Verwendung eines sogenannten "On Screen Display" (Bildschirm-einblendungen) wird die Bedienung des Receivers vereinfacht und die Anzahl der Fernbedienungstasten verringert. Alle Funktionen werden auf dem Bildschirm angezeigt und können mit wenigen Tasten gesteuert werden. Zusammengehörende Funktionen sind als "MENÜ" zusammengefaßt. Die angewählte Funktion wird farblich hervorgehoben. In der unteren Zeile sind durch Farbbalken die "Funktionstasten" rot, gelb, grün und blau dargestellt. Diese Farbbalken stellen in den einzelnen Menüs unterschiedliche Funktionen dar, die durch Drücken der entsprechend gefärbten Taste ("Multifunktionstaste") auf der Fernbedienung ausgelöst werden. Die "Funktionstasten" sind nur aktiv, wenn eine Kurzbezeichnung in dem entsprechenden Feld angegeben ist.

Tastenbezeichnungen und Begriffe, die im OSD-Menü erscheinen, sind in dieser Bedienungsanleitung fett gedruckt.

Der Programmplatz des jeweils angewählten Programms wird außerdem im Display angezeigt.

#### Entsorgungshinweis

Die Verpackung Ihres Gerätes besteht ausschließlich aus wiederverwertbaren Materialien. Bitte führen Sie diese entsprechend sortiert wieder dem "Dualen System" zu.

Achten Sie darauf, dass die leeren Batterien der Fernbedienung sowie Elektronikschrott nicht in den Hausmüll gelangen, sondern sachgerecht entsorgt werden (Rücknahme durch den Fachhandel, Sondermüll).

( )

( )

# Achtung! WichtigeSicherheitshinweise

VORSICHT: UM DIE GEFAHR EINES ELEKTROSCHOCKS ZU VERMEIDEN, SOLLTEN SIE NIEMALS DAS GEHÄUSE ÖFFNEN. ES BEFINDEN SICH IM GERÄT KEINE TEILE DIE VOM ANWENDER REPARIERT WERDEN KÖNNEN, BEI BEDARF WENDEN SIE SICH AN QUALIFIZIERTE SERVICEFACHKRÄFTE. SICHERHEITSVORKEHRUNGEN:

Dieser Receiver wurde nach Vorgaben internationaler Sicherheitsstandards hergestellt. Zu ihrem eigenen Schutz sollten Sie die Sicherheitsvorkehrungen sorgfältig durchlesen, bevor Sie ihr neues Gerät in Betrieb nehmen.

Der Hersteller übernimmt keine Haftung für Schäden, die durch unsachgemäße Handhabung und durch Nichteinhaltung der Sicherheitsvorkehrungen entstanden sind.

- Wenn Sie den Receiver aufstellen, sorgen Sie dafür, dass an allen Seiten ein freier Raum von etwa 5 cm zur Verfügung steht, damit die Luft ungehindert zirkulieren kann und das Gerät sich nicht überhitzt.
- 2 Stellen Sie das Gerät nicht in einem eingeengten Bereich auf, wie zum Beispiel in einem Bücherregal oder Ähnlichem. Achten Sie darauf, dass die Luftzirkulation nicht beeinträchtigt wird, vor Allem sollten Sie niemals die Lüftungsschlitze mit Zeitungen, Tischtüchern, Gardinen, usw. abdecken.
- 3. Stellen Sie keine brennenden Gegenstände, z.B. eine brennende Kerze, auf das Gerät.
- 4. Der Receiver darf niemals Flüssigkeiten oder Spritzwasser ausgesetzt werden. Stellen Sie keine mit Flüssigkeit gefüllten Gegenstände wie Vasen auf den Receiver.
- 5. Ziehen Sie nicht den Netzstecker des Gerätes um dieses abzuschalten.
- 6. Das Stromkabel muss korrekt angeschlossen werden. Berühren Sie niemals mit feuchten oder nassen Händen das Stromkabel oder den Stecker.
- Der Receiver sollte bei Temperaturen von 5°C bis 40°C betrieben werden. Verwenden Sie das Gerät nur in einem gemäßigten Klima, nicht unter tropischen Bedingungen.
- Die Batterien der Fernbedienung sollten nicht extremer Hitze, wie zum Beispiel direktem Sonnenlicht oder Feuer, ausgesetzt werden.
  Achten Sie bitte beim Entsorgen der Batterien auf entsprechende Umweltschutzbestimmungen.

CE-Zeichen für europäische Märkte

Das CE-Zeichen auf diesem Gerät gibt Ihnen die Sicherheit, dass das Gerät den Vorschriften der EU-Direktive 2004/108/EC sowie der Direktive für Niedrigspannungsgeräte 2006/95/EC entspricht.

### Betriebspausen

Das Gerät sollte während eines Gewitters oder bei längeren Betriebspausen (z.B. Urlaub) vom Netz getrennt werden.

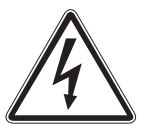

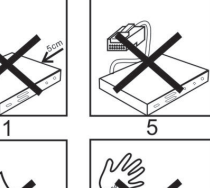

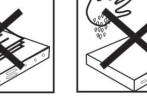

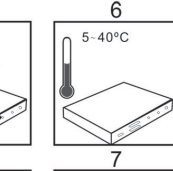

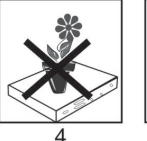

<u>^L</u>

( )

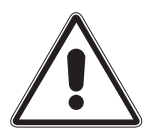

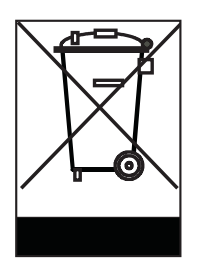

( )

#### Entsorgung von elektrischen und elektronischen Geräten

Dieses Symbol auf einem Artikel oder auf einer Verpackung zeigt an, dass der Artikel nicht im üblichen Haushaltsmüll entsorgt werden kann. Der Artikel muss an einem entsprechenden Sammelpunkt für die Rücknahme und Wiederverwertung alter elektrischer und elektronischer Geräte abgegeben werden. Indem Sie sicherstellen, dass dieses Gerät fachgerecht entsorgt wird, tragen Sie dazu bei, dass negative Auswirkungen auf die Umwelt sowie auf die menschliche Gesundheit vermieden werden, die entstehen könnten, wenn dieses Gerät nicht entsprechend fachgerecht entsorgt wird.Die Wiederverwertung der Rohstoffe trägt dazu bei, natürliche Ressourcen zu bewahren. Für genauere Informationen zur Entsorgung dieses Geräts wenden Sie sich an Ihre örtliche Behörde, an die Müllverwertung in Ihrer Region, oder an den Fachhändler bei dem Sie dieses Gerät erworben haben.

#### 4 Anschluss des DVB-T Receivers

- a. Netzverbindung (Steckernetzteil)
- b. Verbindung des DVB-T Receivers mit der Antenne
- c. Verbindung des DVB-T Receivers mit dem Fernbedienungssensor
- d. Scartverbindung zum Fernsehgerät

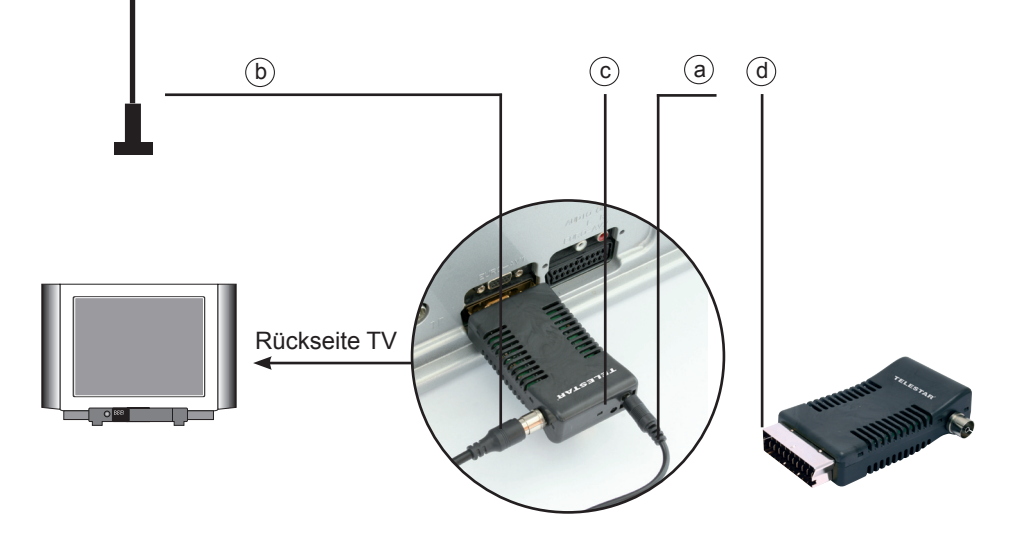

( )

#### 4.1 Erstinstallation

Nachdem Sie die Sicherheitshinweise gelesen und das Gerät wie in der Abbildung auf Seite 8 angeschlossen haben, schalten Sie das Gerät wie in Kapitel 4.2 beschrieben ist ein. Bei der ersten Inbetriebnahme erscheint das Menü Frstinstallation

Stellen Sie in diesem Menü in der oberen Spalte (OSD Sprache) die Sprache ein in der die Bildschirmeinblendungen dargestellt werden sollen.

- Wählen Sie mit den PR+/PR- Tasten die Spalte OSD-> Sprache an.
- Stellen Sie mit den Tasten Vol+/Vol- die gewünschte > Sprache ein.
- Wählen Sie anschließend mit den PR+/PR-Tasten die > Spalte Land an und stellen Sie mit den Tasten Vol-/Vol+ das gewünschte Land ein in dem Sie das Gerät betreiben möchten und bestätigen Sie mit der OK-Taste. Stellen Sie für Deutschland Germanv ein.
- Wählen Sie in der folgenden Einblendung (Wollen > Sie installieren) mit den Tasten Vol-/Vol+ die Einblendung "Ja" und bestätigen Sie mit der OK-Taste. Das Gerät sucht nun alle verfügbaren TV- und Radioprogramme und speichert diese automatisch ab. Anschließend wechselt das Gerät in den normalen Fernsehbetrieb

#### 4 2.Grundfunktionen

#### 4.2.1 Gerät einschalten

Sofern bereits TV- und/oder Radioprogramme gespeichert sind, gibt das Gerät beim Einschalten das vor dem Ausschalten zuletzt eingestellte Programm wieder.

1. Gerät ein

( )

Im Standbymodus "Ein/Aus" drücken um den Receiver einzuschalten.

2. Gerät aus

Im Betriebsmodus auf "Ein/Aus" drücken um in den Standbymodus zu gehen.

#### 4.2.2 Zwischen TV- und Radiomodus umschalten

Drücken Sie im Betrieb die Taste TV/Radio um zwischen TV und Radio Programmwiedergabe umzuschalten. Bitte beachten Sie, das nicht in allen Regionen Radioprogramme über DVB-T abgestrahlt werden.

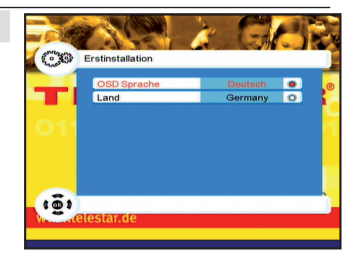

BDA TELE TSC 1+ 06 08 D.indd 9

 $( \mathbf{ } )$ 

 $( \blacklozenge )$ 

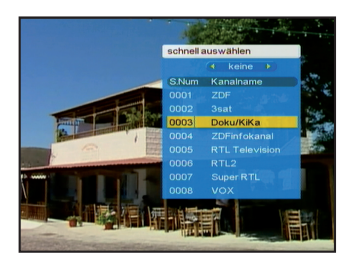

#### 4.2.3 Programmliste

 Drücken Sie "OK" um zur Programmliste zu gelangen. Mit den "PR+/PR-" Tasten können Sie nun den Cursor in der Programmliste bewegen und ein Programm auswählen. Drücken Sie anschließend die Exit-Taste um auf das ausgewählte Programm umzuschalten.

Mlt den Tasten << / >> können Sie in der Programmliste Seitenweise blättern.

Wenn Sie Ihre Lieblingsprogramme in einer FAV Liste eingegeben haben, drücken Sie auf die Taste "**FAV**" um zur Favoritenliste zu gelangen:

Drücken Sie die Tasten "**PR+/PR-**" um Ihr bevorzugtes Programm zu wählen. Drücken Sie die Taste "**Exit**" um auf das gewählte Programm umzuschalten und um die Programmliste zu verlassen.

Wenn Sie die Programme wie im Punkt 5.4.7 beschrieben nach **Genres** sortiert haben können Sie die einzelnen Genres in der Programmliste mit den Tasten **Vol+/Vol-** wechseln und mit den Tasten **PR+/PR-** die einzelnen Programme anwählen. Drücken Sie die Taste **Exit** um auf das gewählte Programm zu wechseln.

#### 4.2.4 Programminformation anzeigen

Drücken Sie im normalen Betriebsmodus einmal die Taste Info, so werden Ihnen Informationen zum Programm und zur laufenden Sendung angezeigt.

#### 4.2.5 Zurück zum vorherigen Programm

Drücken Sie im Vollbildmodus die Taste" < **PR** "um zum vorherigen Programm zurückzukehren.

#### 4.2.6 Audiokanal und Sprachkanal wählen

Durch drücken der **blauen Taste** können Sie die Sprache des Audiokanals des derzeit eingestellten Programms wählen. Desweiteren können Sie in der oberen Einblendung mit den Tasten **Vol+/Vol-** die folgenden Optionen der Toneinstellung wählen: "Stereo"- "links"- "rechts" (Stereo-linker Kanal – rechter Kanal) *Mono.* Drücken Sie die **Exit-Taste** um die Einstellung zu verlassen.

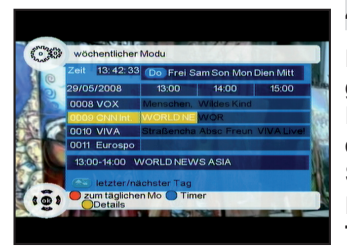

#### 4.2.7 Elektronischer Programmführer (EPI)

Drücken Sie auf der Fernbedienung die Taste "**EPI**", damit gelangen Sie zum elektronischen Programmführer (Electronic Programme Info), und können sich weitere Informationen zum derzeit eingestellten Programm, zu laufenden und folgenden Sendungen anzeigen lassen.

Drücken Sie die **rote** bzw. die **grüne** Taste um zwischen der **Tages-** bzw. der **Wochenübersicht** zu wechseln.

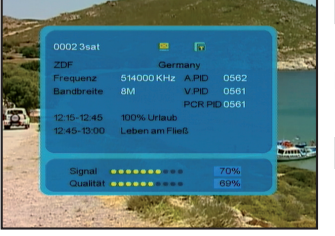

( )

 $( \bullet )$ 

Drücken Sie die Tasten << / >> um zwischen den einzelnen Wochentagen umzuschalten.

Drücken Sie die Tasten "**PR+**/**PR-**" um zwischen Programmen in der linken Spalte hin- und herzuschalten;

Rechts werden Ihnen dann die aktuelle und folgenden Sendungen des markierten Progammes sowie die jeweiligen Anfangs- und Endzeiten der Sendungen angezeigt. Mit den Tasten Vol+/Vol- können Sie die einzelnen Sendungen des gewählten Programms markieren.Drücken Sie die gelbe Taste um weitere Details und Informationen über die markierte Sendung zu erhalten.

Bitte beachten Sie das Sie das Gerät bei der EPI-Funktion immer auf das Programm eingestellen zudem Sie die EPI-Daten abrufen möchten.Drücken Sie die Taste "**EXIT**" um den EPG, Elektronischer Programmführer, zu verlassen.

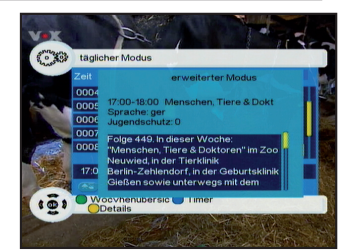

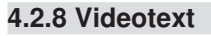

- 1. Wenn Sie den Videotext aufrufen möchten, drücken Sie auf der Fernbedienung im normalen Fernsehbetrieb die **gelbe Taste.**
- 2. Wählen Sie anschließend mit den Tasten **PR+/PR-** die Einblendung **TTX** und bestätigen Sie mit der **OK-Taste**.
- 2. Geben Sie die dreistellige Ziffer ein für die Seite die Sie anzeigen möchten.
- Drücken Sie die Taste "PR-" um zur vorherigen Seite zu gelangen, oder "PR+" um zur nächsten Seite zu gelangen. Mit den Tasten Vol-/Vol+ können Sie sehr schnell die Seiten 100, 200,300 usw. aufrufen.
- 3. Drücken Sie die Taste "Exit" um den Videotext zu verlassen.

### 4.2.9 Untertitel

( )

 Werksseitig wird die Untertitelanzeige ausgeschaltet, wenn Sie die Untertitel anzeigen möchten, drücken Sie die gelbe Taste auf der Fernbedienung, dadurch gelangen Sie zum Untertitelmenü der derzeit laufenden Sendung, soweit die Sendung über einen Untertitel verfügt. Markieren Sie die Einblendung Untertitel und bestätigen Sie mit der Ok-Taste. Drücken Sie die Taste Exit um das Menü zu verlassen.

# 5 Receiver / DVB-T Einstellungen Grundeinstellungen

Im Hauptmenü Ihres Receivers finden Sie unter Receiver folgende Menüpunkte: Programmverwaltung, Benutzerinstallation, Systemeinstellung, Kindersicherung und Receiverinformation. Drücken Sie zunächst die Taste **MENU** um zum Hauptmenü zu gelangen.

Im Hauptmenü können Sie sich mit den Tasten "**PR+/PR-**" bewegen, um einen Menüpunkt auszuwählen drücken Sie die Taste "**OK**" wenn der gewünschte Menüpunkt markiert ist.

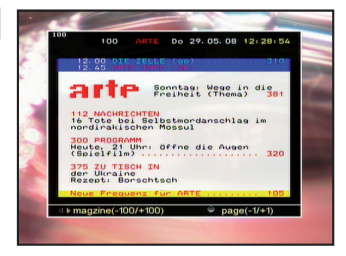

( )

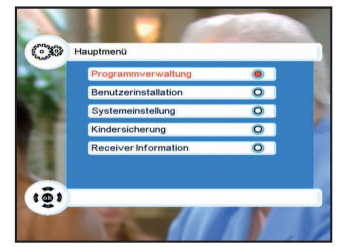

 $( \mathbf{ } )$ 

Einige Menüs sind mit einem Passwort geschützt, dieses ist in der Werkseinstellung "0000". Das Passwort läßt sich wie unter Punkt 5.4.9 (Kennwort Kindersicherung), beschrieben ändern. Die Änderung unter 5.4.9 wirkt sich auf alle Passwortabfragen des Geräts aus.

#### 5.1. Suchlauf

Um neue Programme in Ihrem Receiver zu speichern, müssen Sie einen Suchlauf durchführen. Gehen Sie zunächst im Hauptmenü mit den **PR-/PR+** Tasten zum Punkt **Benutzerinstallation** und drücken Sie die **OK-Taste**.

Wählen Sie anschließend den gewünschten Suchmodus aus.

#### 5.1.1 Alle Kanäle absuchen

Markieren Sie mit den Tasten **PR+**/- die Zeile **"Alle Kanäle suchen**" und bestätigen Sie mit der **OK-Taste**.

Das Gerät sucht nun den gesamten Frequenzbereich nach verfügbaren TV- und Radioprogrammen ab.

Die gefunden Sender werden beim Verlassen des Menüs automatisch gespeichert.

#### 5.1.2 Einzelnen Kanal / Frequenz absuchen

Markieren Sie mit den Tasten **PR+/-** die Zeile "**Einzelnen** Kanal absuchen" und bestätigen Sie mit der **OK-Taste**.

Wählen Sie im folgenden Menü den Modus aus nachdem der Kanal gesucht werden soll.

Wählen Sie dazu in der Einblendung **Modus** mit den Tasten **PR+/-** aus ob nach einer vorgegbenen **Frequenz oder** nach einem vorgegebenen **Kanal** gesucht werden soll.

Stellen Sie anschließend in den folgenden Einblendungen den **Kanal oder** die von Ihnen gewünschte **Frequenz** ein nach der gesucht werden soll.

(Wenn Sie nach einer bestimmten Frequenz suchen können Sie zusätzlich im unteren Menüpunkt die Bandbreite verändern)

Bestätigen Sie die Eingabe mit der OK-Taste.

Das Gerät sucht nun den von Ihnen vorgegebenen Kanal bzw. die vorgegebeneFrequenz ab.

Die gefunden Sender werden beim Verlassen des Menüs automatisch gespeichert.

|      | Alle Kanäle absuchen     | ۲ |  |
|------|--------------------------|---|--|
|      | Einzelnen Kanal absuchen | 0 |  |
| - 開発 | Frequenzbereich absuchen | 0 |  |
| 11   | Software aktualisieren   | 0 |  |
|      | Werkseinstellung         | 0 |  |
| ē,   |                          |   |  |

| S.NumTV Kanal         | S.NumRadio Kanal |  |
|-----------------------|------------------|--|
| 0003 Doku/KiKa        |                  |  |
| 0004 ZDFinfokanal     |                  |  |
| 0005 RTL Television   |                  |  |
| 0006 RTL2             |                  |  |
| 0007 Super RTL        |                  |  |
| 0008 VOX              |                  |  |
| Channel 35 UHF        | 586000KHz/8M     |  |
| Progress 00000000038% |                  |  |

 $( \bullet )$ 

#### 5.1.3 Frequenzbereich absuchen

Markieren Sie mit den Tasten **PR+/-** die Einblendung "Frequenzbereich absuchen" und bestätigen Sie mit der **OK-**Taste.

Geben Sie in den folgenden Einstellungen über die Zehnertastatur die gewünschte Start- bzw. die Endfrequenz ein.

Stellen Sie anschließend im unteren Punkt mit den Tasten **Vol+/Vol-** die **Bandbreite** ein.

Bestätigen Sie die Eingabe mit der OK-Taste.

Das Gerät sucht nun den vorgebenen Freqenzbereich nach allen verfügbaren Sendern ab.

Die gefunden Sender werden beim Verlassen des Menüs automatisch gespeichert.

Um die Suche vorzeitig zu beenden drücken Sie **EXIT** auf der Fernbedienung.

#### 5.2 Programmverwaltung

( )

Um in die Programmverwaltung zu gelangen, gehen Sie im Hauptmenü mit den **PR+/-** Tasten auf den Punkt **Programmverwaltung** und bestätigen mit der **OK-Taste**.

In diesem Menü können Sie die gespeicherten Programme nach verschiedenen kriterien bearbeiten.

#### 5.2.1 Programmliste bearbeiten

In diesem Menü können Sie die Programmliste nach ihren persönlichen Wünschen bearbeiten.

Markieren Sie mit den Tasten **PR+/PR-** die Einblendung **Programmliste bearbeiten** und bestätigen Sie mit der OK Taste.

Sie sehen links die Liste der gespeicherten Programme und unten die Optionen, die Ihnen zum bearbeiten der Liste zur Verfügung stehen.

#### 5.2.2. Programme Sperren/Entsperren

Markieren Sie mit Tasten **PR+/PR-** das Programm das Sie gerne Sperren möchten.

Drücken Sie die **blaue Taste**. Die PIN wird abgefragt. Wenn Sie diese nicht geändert haben, ist diese in der Werkseinstellung 0000. Drücken sie ok. Der Sender ist nun nur noch durch Eingabe der PIN aufzurufen.

Wenn Sie einen gesperrten Sender wieder entsperren möchten verfahren Sie in der gleichen Weise.

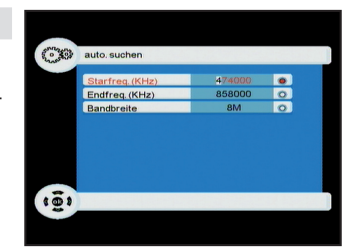

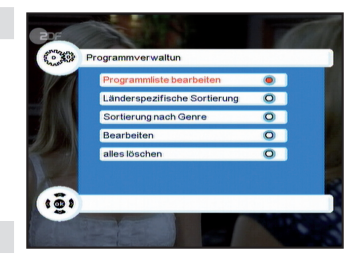

#### 5.2.3. Programme Löschen

Wenn Sie einen Sender aus der Programmliste löschen möchten wählen Sie mit den **PR+/PR-** Tasten das gewünschte Programm aus und drücken sie die **grüne Taste**. Drücken Sie anschließend die **OK-Taste.** Das markierte Programm wird beim verlassen des Menüs durch die Taste **Exit** automatisch gelöscht.

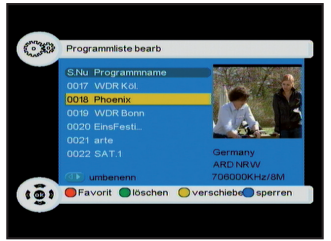

#### 5.2.4. Programme in der Programmliste verschieben

Bitte beachten Sie das Sie die Reihenfolge nur verändern können wenn Sie im Menü "Systemeinstellungen" den LCN-Modus abgeschaltet haben.

Wählen Sie mit den Tasten **PR+/PR-** das Programm aus, welches Sie gerne verschieben möchten.

Drücken Sie anschließend die **gelbe Taste** um das gewünschte Programm zu markieren.

Wählen Sie anschließend mit den Pfeiltasten **PR+/PR-** den Programmplatz aus auf dem das Programm gespeichert werden soll.

Drücken Sie die **OK-Taste** um das Programm auf dem neuen Programmplatz abzulegen.

Verschieben Sie auf diese Weise alle Sender nach Ihren wünschen.

Die neuen Programmplätze werden beim Verlassen des Menüs durch die Taste **Exit** automatisch gespeichert.

#### 5.2.5 Favoritenliste anlegen

Wählen Sie mit den Tasten **PR+/PR-** ein Programm aus das Sie gerne in die Favoritenliste aufnehmen möchten. Drücken Sie die **rote Taste** um das Programm in die Favoritenliste aufzunehmen. Das gewählte Programm ist anschließend mit einem **Herz-Symbol** gekennzeichnet. Wählen Sie auf diese Weise alle Sender aus die in der Favoritenliste erscheinen sollen.

Drücken Sie anschließend die **Exit-Taste** um das Menü zu verlassen.

Um die Favoritenliste aufzurufen drücken Sie im normalen Fernsehbetrieb die **FAV Taste**.

#### 5.3 Systemeinstellung

Das Menü Systemeinstellung bietet Ihnen die Möglichkeit, den Receiver nach Ihren Wünschen einzustellen. Sie gelangen in dieses Menü, indem Sie im Hauptmenü mit den **PR+/**-Tasten den Punkt **Systemeinstellung** anwählen und mit **OK** bestätigen.

| Programmliste bearb |                                        |
|---------------------|----------------------------------------|
| S.Nu Programmname   | MA ANE.                                |
|                     | 100                                    |
|                     | 1                                      |
|                     |                                        |
| 0021 Phoenix        | Test South Street Street Street Street |
|                     |                                        |
|                     | Germany                                |
|                     | ARDNRW                                 |
| D umbenenn          | 706000KHz/8M                           |

( )

#### 5.3.1 OSD- Einstellungen / OSD Sprache

Markieren Sie die Zeile OSD und bestätigen Sie die Eingabe mit der OK-Taste.

In der ersten Zeile (OSD) können Sie mit den **Tasten Vol+**/ **Vol-** die Farbe des Hintergrundes des OSD-Menü's einstellen.

In der zweiten Zeile können Sie die Dauer einer OSD-Einblendung einstellen.

Im nächsten Punkt können Sie die Transparenz der Einblendung verändern.

In der vierten Zeile können Sie mit den Tasten Vol-/Vol+ die OSD- bzw. die Menüsprache des Gerätes verändern.

In der fünften Zeile legen Sie die erste Audio Sprache fest. Einige Sender strahlen bestimmte Sendungen mehrsprachig aus, wenn eine Sendung in der hier festgelegten Sprache gesendet wird, wird der Receiver automatisch diese Sprache wiedergeben, wenn Sie diese Sendung einschalten. Markieren Sie die Zeile 1.Audio Sprache mit den **PR+/-** Tasten und wählen die gewünschte Sprache mit den **VOL+/-** Tasten aus.

In der untersten Spalte können Sie auf die gleiche Weise wie im vorherigem Punkt die 2.Audio Sprache festelegen.

Beide Audio sprachen lassen sich im normalen Fernsehbetrieb über die **blaue Taste** aufrufen.

#### 5.3.2. Fernsehgerät (TV-Einstellungen)

( )

Wählen Sie im Menü **Systemeinstellung** mit den **PR+/-**Tasten die Einblendung **Fernsehgerät**, um Ihren Receiver an Ihr Fernsehgerät anzupassen.

In der Zeile **TV-Geräte Typ** können Sie mit den **VOL+/-** Tasten den Receiver auf den Videostandard Ihres Fernsehgerätes einstellen. Sie haben die Möglichkeit zwischen Automatisch, PAL und NTSC zu wählen. Diese Einstellung sollten Sie im Regelfall auf PAL oder Auto belassen.

In der nächsten Zeile können Sie das Bildformat Ihres Fernsehgerätes einstellen. Es stehen die Formate 16:9, 4:3LB und 4:3PS zur Auswahl.

16:9 Stellen Sie denReceiver auf 16:9 ein wenn Sie das Gerät an einem Fernsehgerät mit dem Bildformat 16:9 betreiben.

4:3LB(Letterbox): Das Breitbildformat wird in dieser Einstellung auch auf einem 4:3 Gerät vollständig dargestellt. Sie sehen bei einer Sendung die in 16:9 gesendet wird oben und unten schwarze Ränder am Bildschirm.

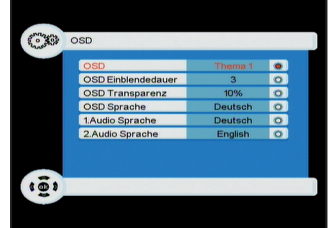

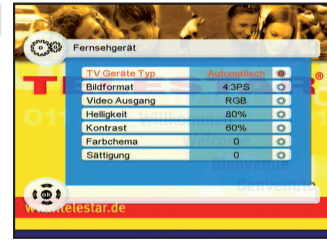

( )

4:3PS:(Pan&Scan): Bei dieser Einstellung wird ein Bild das im 16:9 Format gesendet wird auf einem 4:3 Fernsehgerät entsprechend so verändert das die wichtigen Bildinhalte übertragen werden. Dadurch kann auch auf einem 4:3Fernsehgerät eine Sendung in 16:9 wiedergegeben werden ohne das oben und unten schwarze Balken erscheinen. Es werden jedoch einige Bildinhalte rechts uns links abgeschnitten.

#### Video Ausgang:

Stellen Sie in diesem Punkt ein ob der Receiver am Videoausgang ein RGB- oder ein CVBS-Signal wiedergeben soll.

In den folgenden Punkten dieses Menüpunktes können Sie noch weitere Einstellungen wie Helligkeit, Kontrast, Farbschema und die Sättigung nach Ihren Bedürfnissen verändern.

#### 5.3.3 Uhrzeit einstellen

Rufen Sie über das Hauptmenü den Menüpunkt Systemeinstellung auf.

Markieren Sie im Menü Systemeinstellung den Punkt Uhrzeit einstellen und bestätigen Sie die Eingabe mit der OK-Taste.

Stellen sie nun mit den Tasten **Vol+/Vol-** ein ob die Uhrzeit manuell oder automatisch eingestellt werden.

In der Einstellung **Manual** können Sie die Zeile **Datum** mit den Tasten **PR+/-** anwählen und durch drücken der **OK**-Taste ein Untermenü zur Einstellung des Datums aufrufen.

Stellen Sie nun mit Hilfe der **Farbtasten** und den Tasten **Vol+/Vol-** bzw. **PR+/PR-** das Datum ein. Drücken Sie anschließend die **OK**-Taste um wieder in das vorherige Menü zurück zukommen.

Markieren Sie anschließend die Einblendung Zeit und stellen Sie über die Zahlentastatur die aktuelle Uhrzeit ein.

Drücken Sie anschließend die **Exit-Taste** um das Menü zu verlassen.

#### 5.3.4 Timer einstellen

Rufen Sie über die **Menütaste** das Hauptmenü auf. Wählen Sie mit den **PR+/PR-** Tasten die Einblendung **Systemeinstellung** und bestätigen Sie mit der **OK-Taste**.

Wählen Sie anschließend die Einblendung **Timer einstellen** und bestätigen Sie mit der **OK-Taste**.

| and the second second s |                |               | - |
|----------------------------------------------------------------------------------------------------|----------------|---------------|---|
| -                                                                                                    | Schaltuhrmodus | Automatisch   |   |
|                                                                                                    | Datum          | 05/29/2008    | 0 |
| 2.                                                                                                    | Ortszeit       | Automatisch   | 0 |
|                                                                                                    | Sommerzeit     | ausgeschaltet | 0 |
|                                                                                                    |                | -             |   |

( )

Wählen Sie in der ersten Einblendung mit den Tasten Vol+/ Vol- das gewünschte **Ereignis** aus. Sie können bis zu 8 Ereignisse programmieren.

Wählen Sie in der Einstellung **Timer Typ** aus in welchem Intervall der Timer geschaltet werden soll:

Einmalig: Der Timer wird nur einmal geschaltet.

täglich: Der Timer läuft täglich ab.

wöchtentlich: Der Timer wird einmal pro Woche geschaltet.

jährlich: Der Timer wird einmal jährlich geschaltet.

Ausschalten: Der Timer schaltet zur programmierten Zeit ab.

Wählen Sie anschließend in der dritten Zeile Programm die

Einblendung **Kanal** um ein bestimmtes Programm zu programmieren. (Desweiteren können Sie in dieser Zeile einstellen wenn sie mit eine bestimmten Meldung geweckt werden möchten.)

Markieren Sie anschließend die vierte Einblendung **Programm** und stellen sie mit Hilfe der Tasten **Vol+/Vol-** bzw. der **OK-Tasten** das gewünschte Programm ein.

Stellen Sie im nächsten Schritt das gewünschte Datum ein.

Wählen Sie dazu mit den Tasten **PR+/PR-** die Einblendung **Datum** an und rufen Sie über die Taste **OK** das Untermenü auf. Stellen Sie über die Tasten **PR+/PR-**, **Vol+/Vol-** und den farbigen Funktionstasten das gewünschte Datum ein.Drücken Sie die **OK-Taste** um das eingestellte Datum zu übernehmen.

Stellen Sie in der Zeile Zeit über die Zehnertastatur die gewünschte Startzeit ein.

Stellen Sie anschließend in der letzten Zeile über die Zehnertastatur die Dauer des Timers ein.

Drücken Sie anschließend die **Exit-Taste** um das Timermenü zu verlassen.Die eingegebenen Timer werden beim Verlassen des Timermenüs automatisch gespeichert.

#### 5.4 weitere "Systemeinstellungen"

Rufen Sie über das Hauptmenü die Systemeinstellung auf.

Markieren Sie mit den **PR+/PR-** Tasten die Einblendung "**Systemeinstellungen**" und bestätigen Sie mit der **OK**-Taste.

Sie können in diesem Menü die folgenden Einstellungen vornehmen.

#### 5.4.1 EQ einrichten

( )

Markieren Sie mit den **PR+/PR-** die Einblendung EQ einrichten und stellen sie mit den **Vol+/Vol-** Tasten die von Ihnen gewünschte Klangeinstellung ein.

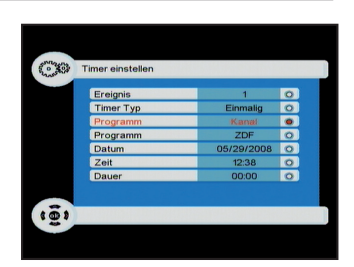

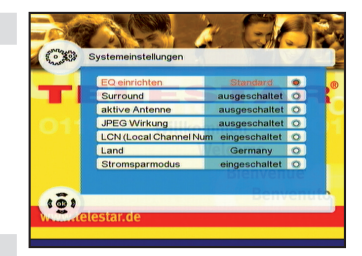

( )

#### 5.4.2 Surround

In dieser Einstellung können Sie verschiedene Raumklänge einstellen.

#### 5.4.3 aktive Antenne

Wenn Sie eine aktive Antenne verwenden, die fernspeisbar ist, können Sie hier die 5 Volt Antennenspeisespannung einschalten. Lesen Sie hierzu gegebenenfalls auch die Anleitung der Antenne.

ACHTUNG: Aktivieren Sie die Speisespannung nur, wenn die Antenne über keine eigene Spannungsversorgung verfügt bzw. diese nicht angeschlossen ist, ansonsten sind Beschädigungen der Antenne möglich!

Markieren Sie um diese zu aktivieren die Einblendung "aktive Antenne" und stellen Sie mit den Vol+/Vol- Tasten auf eingeschaltet.

Um die Antennenspeisung zu deaktivieren verfahren Sie in gleicher Weise.

#### 5.4.4 LCN-Modus

Wenn Sie den LCN aktivieren werden die Programme nach einer von Seiten des DVB-T Senders festgelegten Reihenfolge wiedergegeben.

#### (Bitte beachten Sie, das Sie wenn Sie die Programmreihenfolge verändern wollen den LCN-Modus abschalten müssen).

Um den LCN-Modus einzustellen markieren Sie mit den **PR+/PR-** Tasten die Einblendung **LCN** und stellen Sie die Einblendung mit den **Vol+/Vol-** Tasten auf "**eingeschaltet**".

Um den LCN-Modus zu deaktivieren verfahren Sie in gleicher Weise.

#### 5.4.5 Land

Stellen Sie in dieser Einblendung mit den Tasten Vol+/Voldas Land ein in dem Sie den DVB-T Receiver betreiben.

#### 5.4.6 Stromsparmodus

In dieser Einstellung können Sie einen Stromsparmodus einschalten. Dadurch wird der Stromverbrauch im Standby minimiert.

#### 5.4.7 Programme nach Genres sortieren

Wenn Sie die Programme in der Programmliste nicht wie unter 5.2 beschrieben manuell bearbeiten und sortieren möchten, können Sie diese auch nach vorgegebenen Genres sortieren.

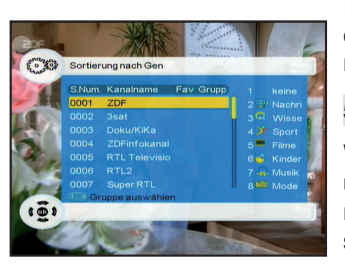

( )

( )

Rufen Sie dazu über das **Hauptmenü** das Menü **Programmverwaltung** auf.

Markieren sie mit den Tasten **PR+/PR-** die Einblendung **Sortierung nach Genre** und bestätigen Sie mit **OK**.

Wählen Sie in dem folgenden Menü mit den Tasten **PR+/PR**ein Programm aus, das Sie einem bestimmten Genre zuordnen möchten.

Wählen Sie über die **Tasten 1-8** aus, zu welchem **Genre** der gewählte Kanal zugeordnet werden soll.(siehe rechte Seite im Menü)

Der gewählte Sender ist anschließend mit dem Symbol des gewählten Genres gekennzeichnet.

Sortieren sie auf diese Weise beliebig viele Sender den einzelnen Genres zu.

Verlassen sie anschließend das Menü durch mehrmaliges Drücken der Taste Exit.

#### 5.4.8 Genres aufrufen

( )

Um die Genres aufzurufen drücken sie im normalen Fernsehbetrieb die **OK**-Taste um die Programmliste aufzurufen.

Anschließend können Sie über die Tasten Vol+/Vol- zwischen den einzelnen Genres wechseln und über die Tasten PR+/PRein gewünschtes Programm markieren. Drücken Sie Exit-Taste um auf das gewählte Programm zu wechseln.

#### 5.4.9 Kindersicherung Kennwort

Hier können Sie den werkseitig eingestellten Code 0000 der Kindersicherung, mit der einige Einstellungen im Menü und gesperrte Programme geschützt sind, ändern.

Rufen Sie über die Taste Menü das Hauptmenü auf.

Markieren Sie mit den Tasten **PR+/PR-** die Einblendung **Kindersicherung** und bestätigen Sie mit der **OK-Taste**.

Geben Sie über die Zehnertastatur "0000" als Kennwort ein.

Geben Sie anschließend in der Spalte neues Kennwort ihr gewünschtes Kennwort ein.

Bestätigen Sie die Eingabe durch erneutes Eingeben des neuen Kennworts.

Das neue Kennwort ist nun aktiv.

Drücken Sie die Exit-Taste um das Hauptmenü zu verlassen.

#### 5.4.10 Werkseinstellungen

Hier können Sie den Receiver in den Auslieferungszustand zurückversetzen. Alle von Ihnen individuell vorgenommenen

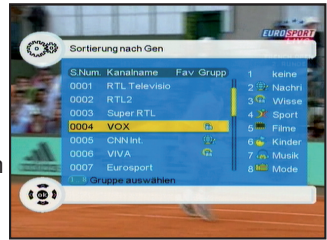

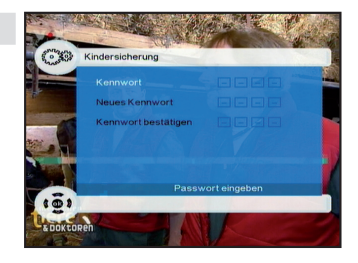

 $( \mathbf{\Phi} )$ 

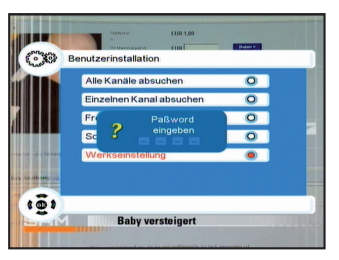

( )

Einstellungen werden gelöscht und die vom Werk eingestellten Werte aufgrufen.

Rufen Sie über die Taste Menü das Hauptmenü auf.

Wählen Sie mit den Tasten **PR+/PR-** die Einblendung **Benutzerinstallation** und bestätigen Sie die Eingabe mit **OK**.

Markieren Sie mit den Tasten **PR+/PR**- die Einblendung **Werkseinstellung** und bestätigen Sie mit **OK**.

Geben Sie in der nächsten Einblendung ihr persönliches Passwort ein.(Im Werkszustand 0000)

Markieren Sie in der nächsten Einblendung (Werkseinstellung setzen) die Einblendung "Ja" und bestätigen Sie die Eingabe mit OK.

Das Gerät starten anschließend wieder mit der Erstinstallation

#### 5.4.11 Softwareaktualisierung

( )

Die Softwareaktualisierung des TSC1+ Receiver erfolgt ausschließlich durch die Firma Telestar bzw. durch geschultes Fachpersonal.

۲

#### 6 Technische Daten

#### Empfangstuner & Kanal

Frequenzband\* RF-Eingang\* Bandbreite\* Tuner Eingangspegel Digitales Signal Eingangsimpedanz Demodulation Konstellation OFDM Übertragung Schutzintervalle FEC-Rate Datenrate 174~230 MHz / 470~862 MHz IEC, weiblich 7 MHz / 8 MHz -20~-78 dBm (64 QAM PR=2/3) 75 Ohm COFDM QPSK, 16-QAM, 64-QAM 2K, 8K FFT 1/4, 1/8, 1/16, 1/32, OFDM Symbollänge 1/2, 2/3, 3/4, 5/6, 7/8 31.67 Mbps max.

MPEG-2 ISO/IEC 13818, Spezifikation für

720 x 576 (PAL); 720 x 480 (NTSC)

MPEG-Layer I und II, Musical

Stereokanal, Doppel-Mono, Gemeinsamer Stereokanal, Mono

Transportstrom Max. 60Mbit/s

4:3, 16:9, 4:3 Letterbox

PAL / NTSC / AUTO

32, 44.1 und 48KHz

#### MPEG Transportstrom A/V Dekodierung

| Datenstrom | l |
|------------|---|
|------------|---|

Eingangsrate Seitenverhältnis Videoauflösung Ausgabesystem Audiodekodierung Audiomodus

Abtastfrequenz

#### Videoausgang

( )

SCART (CVBS, RGB) Ausgangart Ausgangspegel 1.0V +/- 20mVp-p Frequenzgang +/- 0.8dB (4.8MHz) Differentialverstärkung <= 5% <= 5 Grad Differentialphase C/L Verzögerung <= 30ns Betriebsbedingungen Betriebstemperatur 5~50 ° Celsius Lagertemperatur -40~60 ° Celsius Stromversorgung Netzspannung, Eingang DC 12V Nennwert im Betrieb Max. 7.3 W im Betrieb bei einegeschalteter Antennenspeisuna Max. 7,0 W im Betrieb bei ausgeschalteter Antennenspeisespan nung. Max.3.8 W bei aktiviertem Nennwert im Standby Stromsparmodus. Maße (BxHxT) 100 x 30 x 64 mm

( )

BDA TELE TSC 1+ 06\_08 D.indd 21

 $( \blacklozenge )$ 

# 7 Fehlersuchhilfen

| Fehler                                                                                                    | Mögliche Ursache                                       | Abhilfe                                                                              |
|----------------------------------------------------------------------------------------------------|--------------------------------------------------------|--------------------------------------------------------------------------------------|
| Kein Bild, kein Ton,<br>Display/LED leuchtet nicht                                                                                                    | Keine Netzspannung                                     | Netzkabel und Stecker prüfen                                                         |
| Kein Empfang bei Programmen,<br>die vorher in Ordnung waren                                                                                                | Antenne verstellt oder defekt                          | Antenne überprüfen                                                                   |
|                                                                                                    | Programm wird auf einem ande-<br>ren Träger übertragen | Suchlauf vornehmen                                                                   |
|                                                                                                    | Programm wird nicht mehr<br>übertragen                 | keine                                                                                |
|                                                                                                    |                                                        |                                                                                      |
| Div. Programme werden in der<br>Programmliste nicht angezeigt                                                                                              | Falsche Programmliste ange-<br>wählt                   | Andere Programmliste anwäh-<br>len                                                   |
| Ton OK, kein TV- Bild                                                                                                    | Radiobetrieb eingeschaltet                             | Auf TV Betrieb umstellen                                                             |
| Im Bild entstehen zeitwei-<br>se viereckige Klötzchen.<br>Zeitweise schaltet das Gerät auf<br>Standbild, kein Ton. Bildschirm<br>zeitweise schwarz mit der | Defekter Datenstrom>Gerät<br>blockiert                 | Netzstecker für ca. 5 Sekunden<br>ziehen, anschließend Gerät wie-<br>der einschalten |
| Einblendung "kein Signal".                                                                                                    | Antenne falsch ausgerichtet                            | Antenne neu ausrichten                                                               |
|                                                                                                    | Antenne ist am Empfangsort<br>zu klein                 | Antenne überprüfen und gege-<br>benenfalls ersetzen                                  |
|                                                                                                    | Der Gewinn der Antenne ist zu<br>niedrig               | Antenne mit größerem Gewinn<br>einsetzen                                             |
| Kein Bild, kein Ton,                                                                                                    | Kurzschluß in der Antennen-<br>Zuleitung               | Gerät ausschalten, Kurzschluß<br>beseitigen, Gerät wieder in<br>Betrieb nehmen       |
|                                                                                                    | Defekte oder fehlende<br>Kabelverbindung               | Alle Kabelverbindungen prüfen                                                        |
|                                                                                                    | Defekte Antenne                                        | Antenne austauschen                                                                  |
|                                                                                                    | Falsche Antennenart am<br>Receiver eingestellt         | Einstellung korrigieren                                                              |

|   | $\odot$ |  |
|---|---------|--|
| _ |         |  |

BDA TELE TSC 1+ 06\_08 D.indd 23

### Für den täglichen Gebrauch

#### Ein- und Ausschalten

- Schalten Sie den Receiver durch Drücken der Taste Ein/Standby auf der Fernbedienung ein.
- Durch nochmaliges Drücken dieser Taste schalten Sie das Gerät wieder aus.
- > Das Gerät ist nun im Bereitschaftsbetrieb (standby).

#### Programmwahl

#### Mit Hilfe der Programm auf/ab-Tasten

 Schalten Sie die Programme mit Hilfe der Programmtasten auf/ab auf der Fernbedienung oder am Gerät jeweils um einen Programmplatz auf oder ab.

Mit Hilfe der Zehnertastatur

 Geben Sie mit Hilfe der Zehnertastatur die gewünschte Programmnummer ein.

Zum Beispiel

1

2.

1, dann 4

für Programmplatz **1** für Programmplatz **14** 

 $( \mathbf{\Phi} )$ 

dann **3**, dann **4** 

für Programmplatz **234** Iligen Programmnummern haber

Bei der Eingabe von mehrstelligen Programmnummern haben Sie jeweils nach dem Drücken einer Taste ca. 3 Sekunden Zeit, um die Eingabe zu vervollständigen.

Wollen Sie nur eine einstellige beziehungsweise zweistellige Zahl eingeben, so können Sie den Umschaltvorgang durch längeres Gedrückthalten der letzten Ziffer beschleunigen.

#### Mit Hilfe der Programmliste:

- > Drücken Sie die Taste OK.
- > Nun können Sie mit den Pfeiltasten auf/ab das gewünschte Programm markieren.
- > Durch Drücken der Taste OK wird das markierte Programm eingestellt.
- > Mit den **Pfeiltasten auf/ab** bewegen Sie den Marker jeweils um eine Zeile in der Liste.
- Mit den Tasten Vol +/- wird die Liste komplett umgeblättert.

#### Lautstärkeregelung

- > Regeln Sie die Lautstärke Ihres Receivers mit Hilfe der Taste Lautstärke + lauter und mit Hilfe der Taste Lautstärke - leiser.
- > Durch Drücken der Taste **Ton ein/aus** wird der Ton aus- bzw. eingeschaltet.

( )